## Syncing Microsoft Teams

The Microsoft Teams LTI should be listed as "Microsoft Teams meetings" in the list of links available on a course's navigation menu.

To sync a course in Canvas with Microsoft Teams:

- 1. Login to Canvas
- 2. Go to the course
- 3. Click Settings in the course navigation menu
- 4. Click the Integrations tab
- 5. Expand the Microsoft Sync integration so you can see the details
- 6. Turn ON the on/off switch for Microsoft Sync
- 7. Click the Sync Now button
- 8. Wait several minutes for the sync to complete
- 9. Click the "Microsoft Teams meetings" link on the course navigation menu

| Course Details                                                                         | Sections                                                 | Navigation                                         | Apps                                | Feature Options                                           | Integrations                       |                                                                                                    |
|----------------------------------------------------------------------------------------|----------------------------------------------------------|----------------------------------------------------|-------------------------------------|-----------------------------------------------------------|------------------------------------|----------------------------------------------------------------------------------------------------|
| Integratior                                                                            | าร                                                       |                                                    |                                     |                                                           |                                    |                                                                                                    |
| Feature                                                                                |                                                          |                                                    |                                     |                                                           |                                    | State                                                                                                    |
| ✓ Microsoft                                                                            | Sync                                                     |                                                    |                                     |                                                           |                                    |                                                                                                    |
| Sync and Provi<br>Note: Syncing<br>Also note that<br>likely be interre                 | sion Microso<br>is triggered b<br>Microsoft Te<br>upted. | ft Teams with<br>y changes to c<br>ams is unable t | your Canv<br>ourse enr<br>to suppor | vas Course<br>rollments. The first<br>t courses with grea | time you enabl<br>ater than 25,000 | e Microsoft Sync, you may have to trigger a sync manually with the button below.<br>9 enrollments or greater than 100 owners. If your course exceeds these limits, sync will |
| Sync Now Status: Sync completed successfully   Last Sync: Aug 19 at 9:25am   No errors |                                                          |                                                    |                                     |                                                           |                                    |                                                                                                    |

## These links were included with the ACCS guidance.

https://www.instructure.com/resources/videos/using-microsoft-teams-classroom?filled

Using Microsoft Teams in the Classroom

Get this quick overview of the using Microsoft Teams in Canvas in your classroom.

www.instructure.com

https://community.canvaslms.com/t5/Canvas-LMS-Blog/Microsoft-Teams-Meetings-in-Canvas/bap/256340